## How to change default Preferred Inventory Type & Default Market

| AltusInSite Français                                                                                  | About Us Maps | Investment Trends Survey | Support | Contact                                    | John Smith                 | -1 |
|----------------------------------------------------------------------------------------------------|---------------|--------------------------|---------|--------------------------------------------|----------------------------|----|
| Find Perspective   Available Space, Buildings, Leasing Agents Market Research & Statistical Reporting |               |                          |         | My InSite<br>Update Listings, My Reports & | Update Building /<br>Space |    |
|                                                                                                    |               |                          |         |                                            | My Reports                 |    |
|                                                                                                    |               |                          |         | 2                                          | Update Profile             | 22 |
| Find Available Space 🥹                                                                                |               |                          |         | Dynamic 3D View                            | Logout                     | Х  |
| Office Space 🗸                                                                                        |               |                          |         | *Beta version                              |                            |    |
| Include Spaces from the following Property Types                                                      |               |                          |         |                                            |                            |    |
| -                                                                                                    |               |                          |         |                                            |                            |    |
| Preferred Inventory Type:<br>Office<br>Industrial<br>Default Market for Perspective Reports           |               |                          |         |                                            |                            |    |
| Office Market:                                                                                        |               |                          |         |                                            |                            |    |
| Greater Toronto                                                                                       |               |                          |         |                                            |                            |    |
| Industrial Market:                                                                                    |               |                          |         |                                            |                            |    |
| Greater Toronto                                                                                       |               |                          |         |                                            |                            |    |

1. Once logged in to Altus InSite, click on dropdown arrow beside your name at the top of the screen.

2. Click on "Update Profile."

 Select either "Office" or "Industrial" for Preferred Inventory Type.

4. Using the dropdown menus, select your preferred geographic market for office and/or industrial.

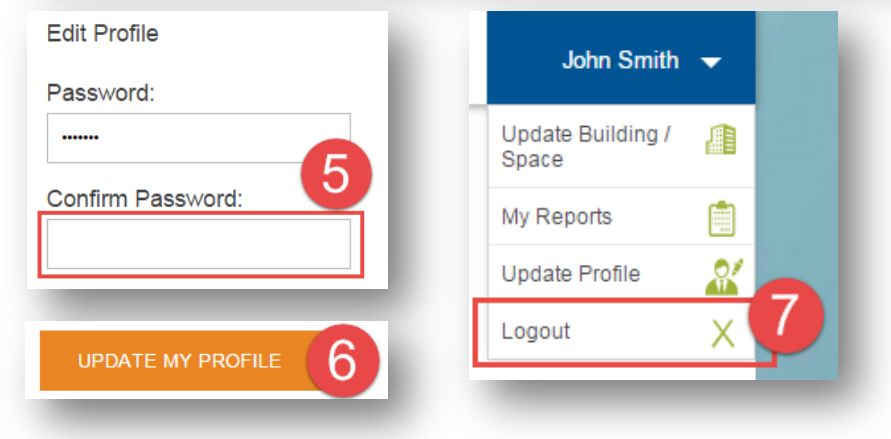

5. Enter password into "Confirm your password" (this is needed in order to make any updates).

6. Click on "Update my Profile."

7. Click "Logout" from the dropdown menu under your name at the top of the screen.

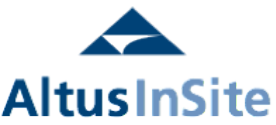